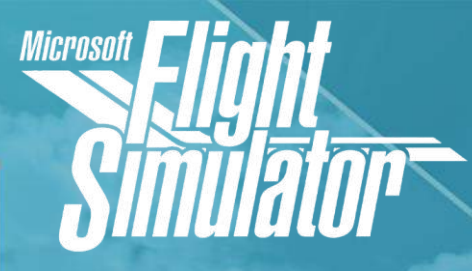

For entertainment purposes only. Not to be used as a substitute for professional instruction.

> On Voice Student pilots

# Learn To Fly

Intermediate Lesson 5

NO94N1

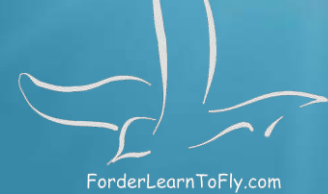

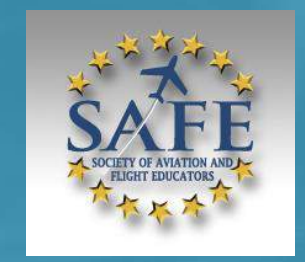

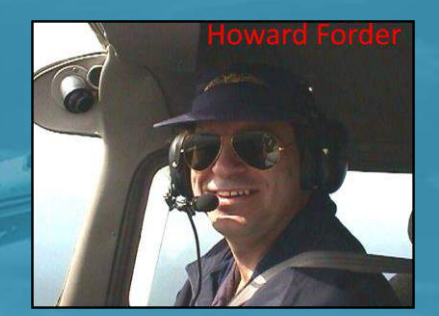

Pilot IRL and Course Designer

UDENT JAYNE

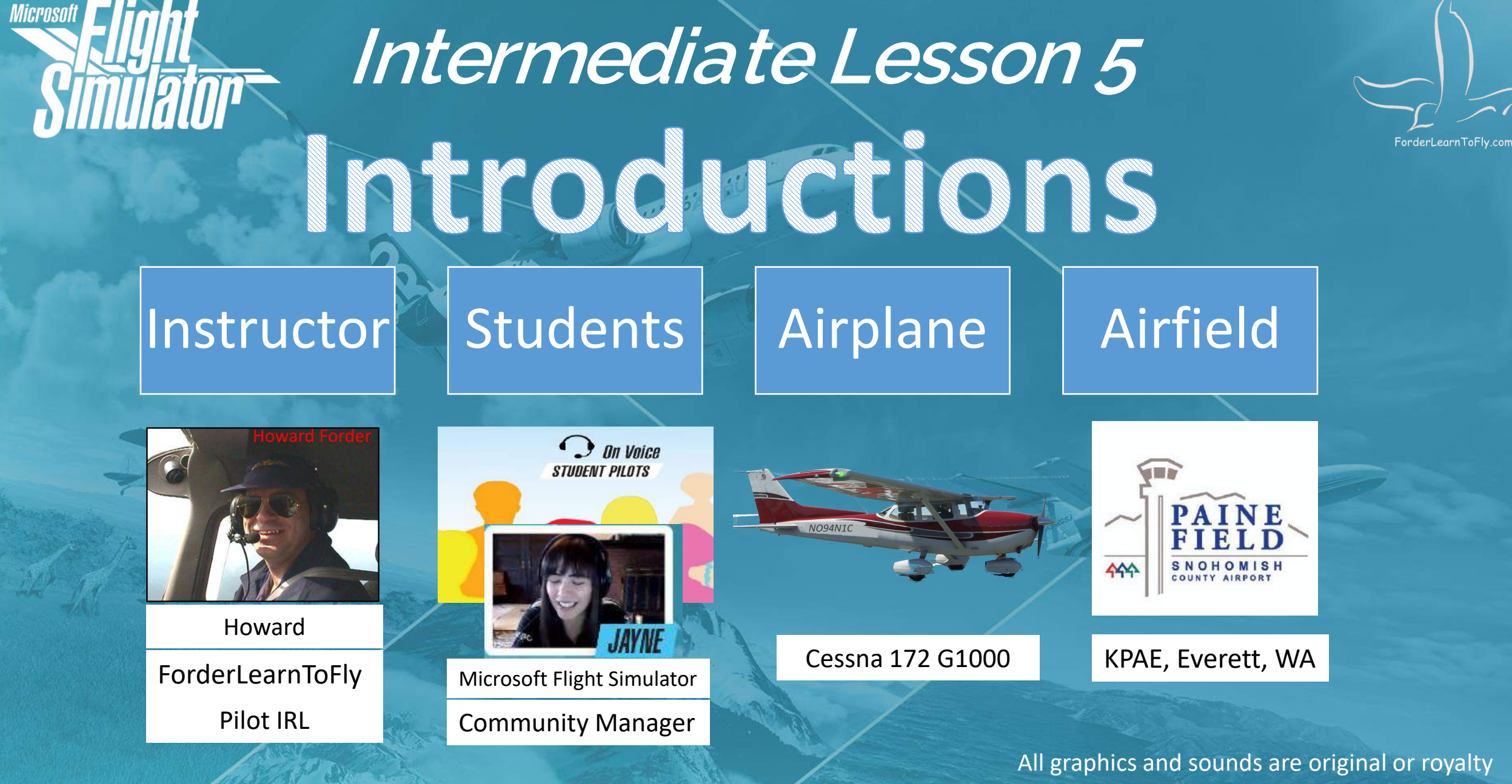

paid. These lessons are made specifically for Jayne @Microsoft by Howard Forder.

#### Flight Lesson 5

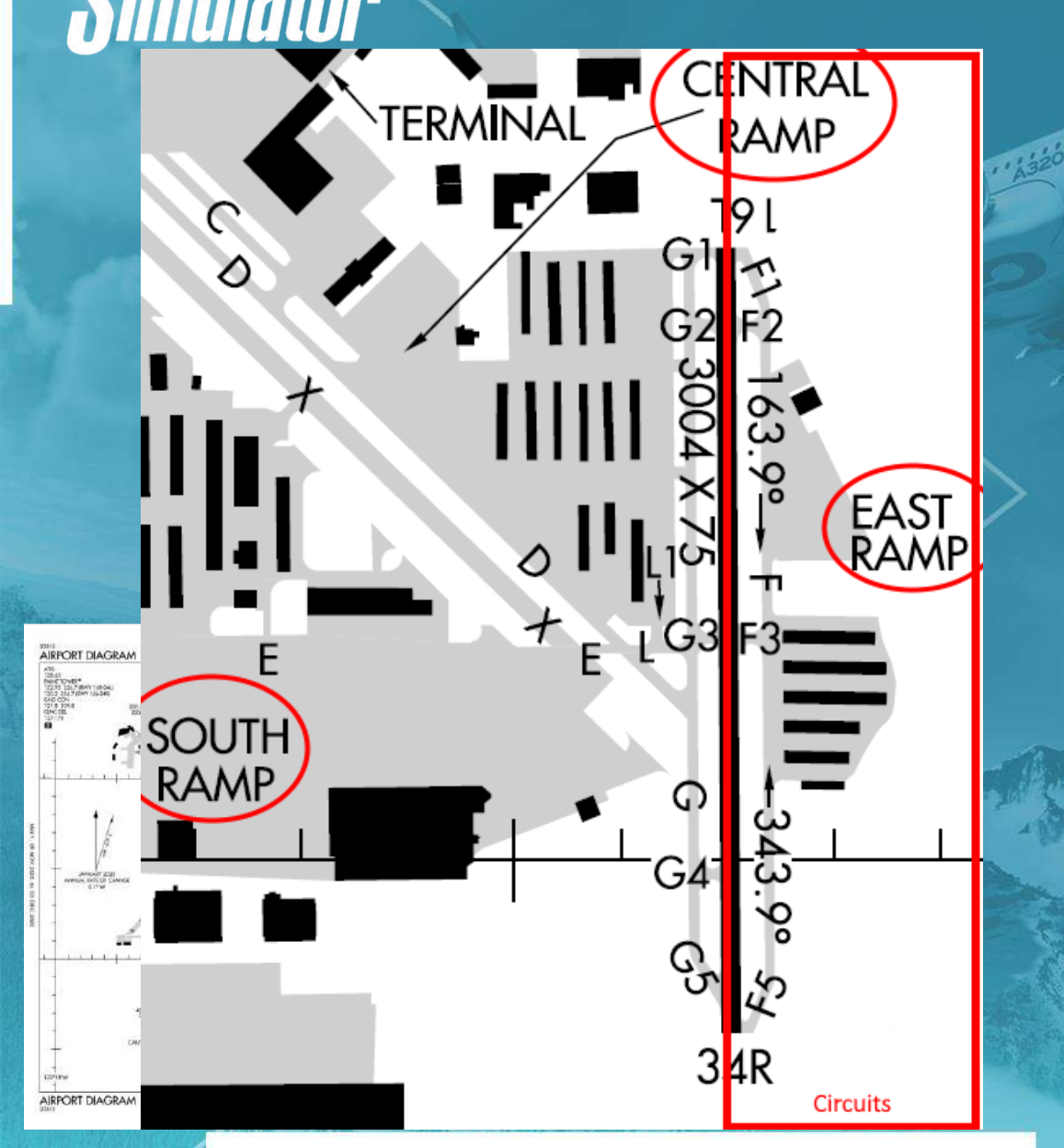

# Fight ForderLearn ToFly.com

Ensure you grab your student training materials kit with the links in chat. Includes your new checklists.

One link for a group of materials: **!studentkit2 !Checklist172 !material -URL** for online material online

## **Previous Assignment**

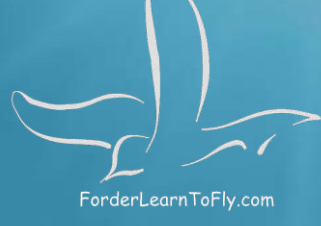

1. Read the G1000 manual.

2. Make a few flight plans of places you wish to fly for later in Little Nav Map.

3. Practice entering flight plans with the World Map and the G1000 buttons.

How did it go?

**Problems?** 

**Suggestions?** 

**Observations?** 

# Intermediate Lesson 5 This Lesson G1000 Autopilot Functions

Microsof

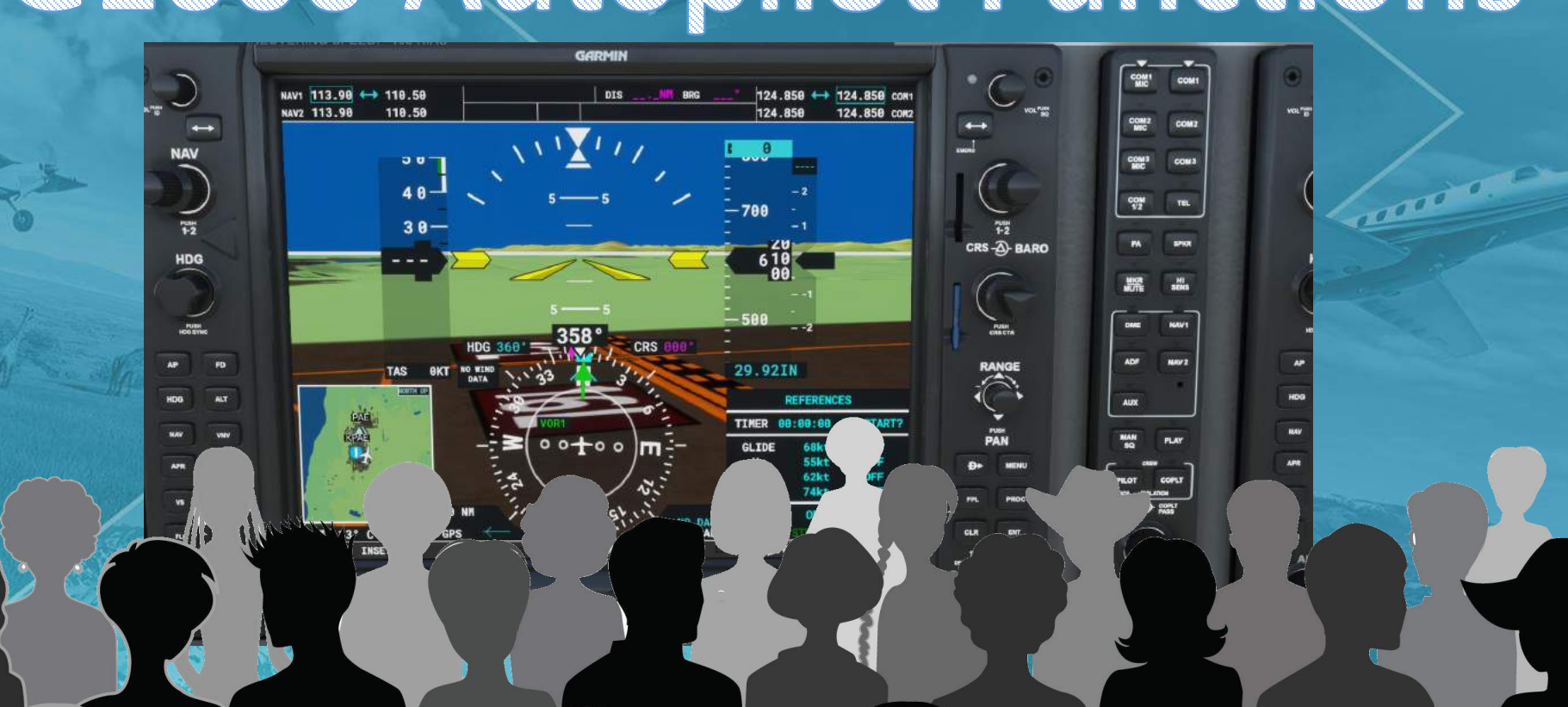

ForderLearnToFly.com

## Lesson Briefing

The G1000 Autopilot Panel:

1. Autopilot in the G1000 can help us to be more accurate in our flight envelope during our journeys.

 Pushing the AP button is the easy part. Setting up your airplane so autopilot can take over is the skill we must learn.

# The Autopilot Panel with the Garmin G1000

#### In our Cessna 172 G1000 we have the same function buttons on both bezels.

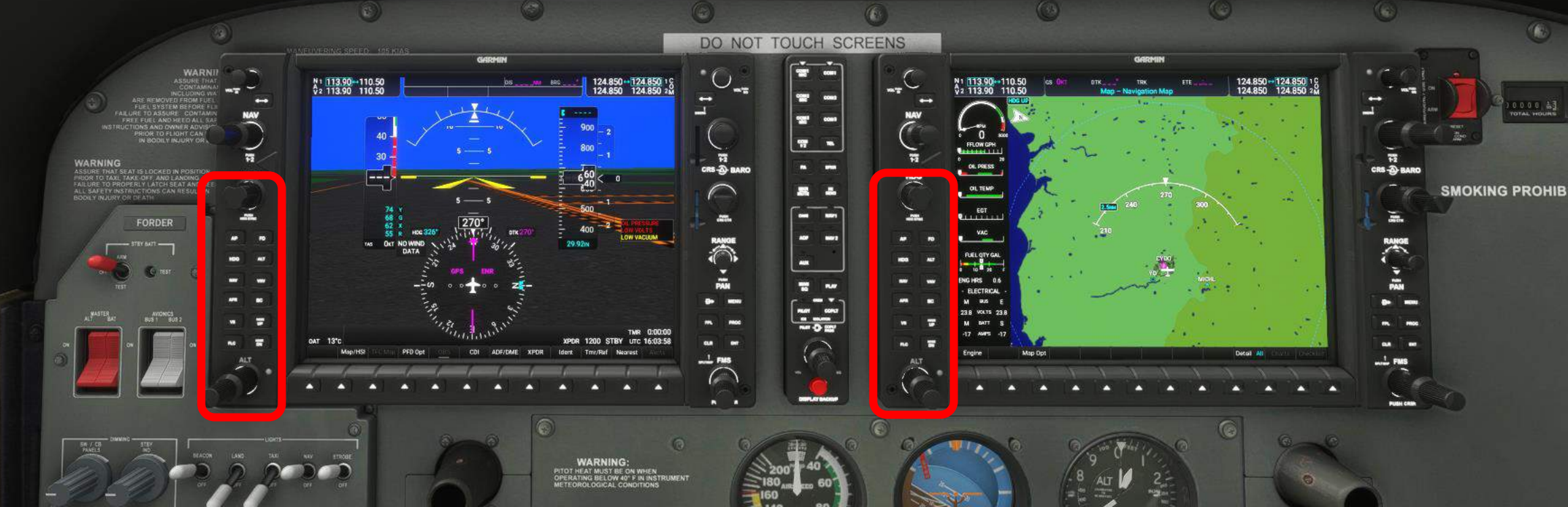

ForderLearnToFly.com

## The Autopilot controls in the Xcub.

Similar functions: Note:
1. The DN/UP wheel.
2. The LVL button.
3. The IAS button.

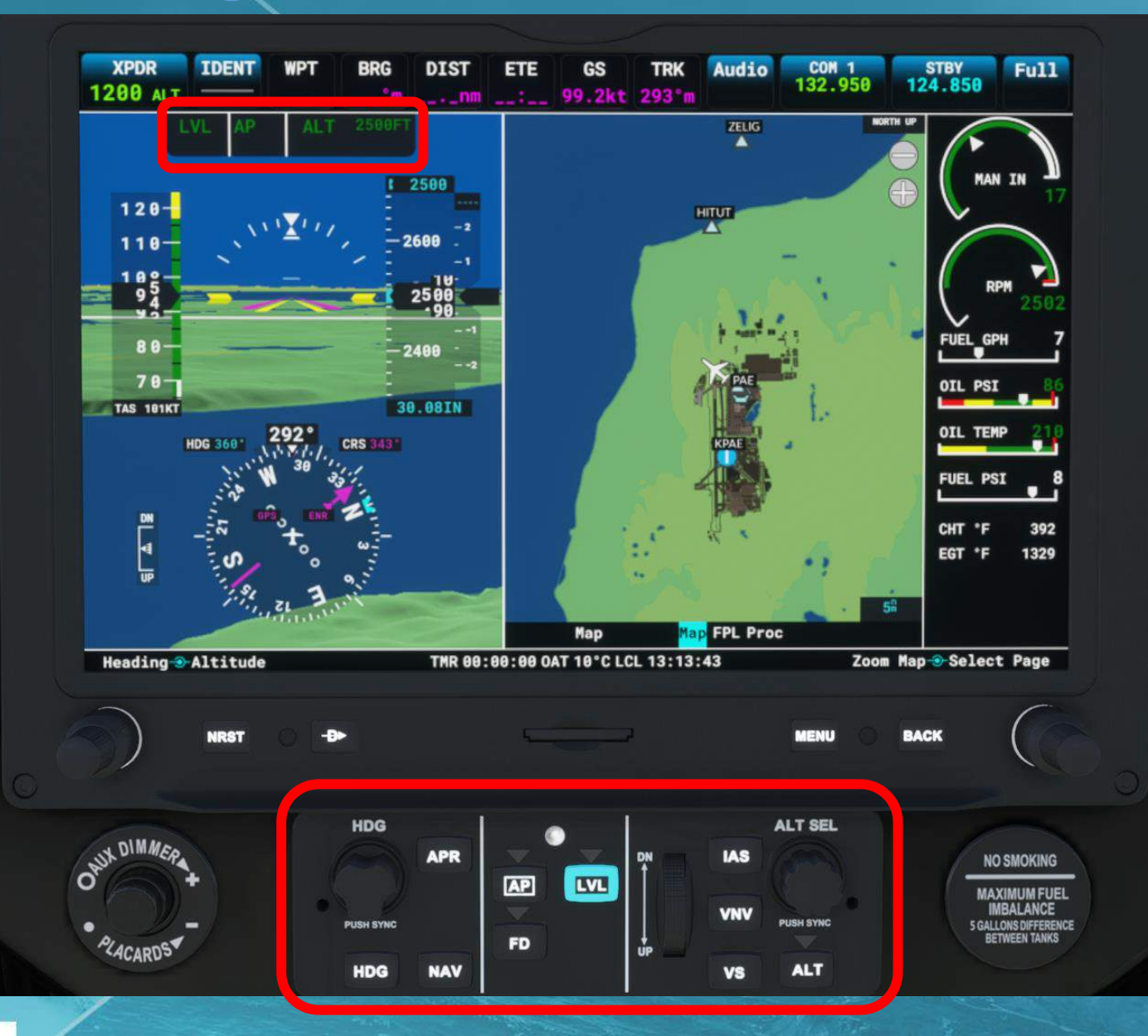

#### How Autopilot Works

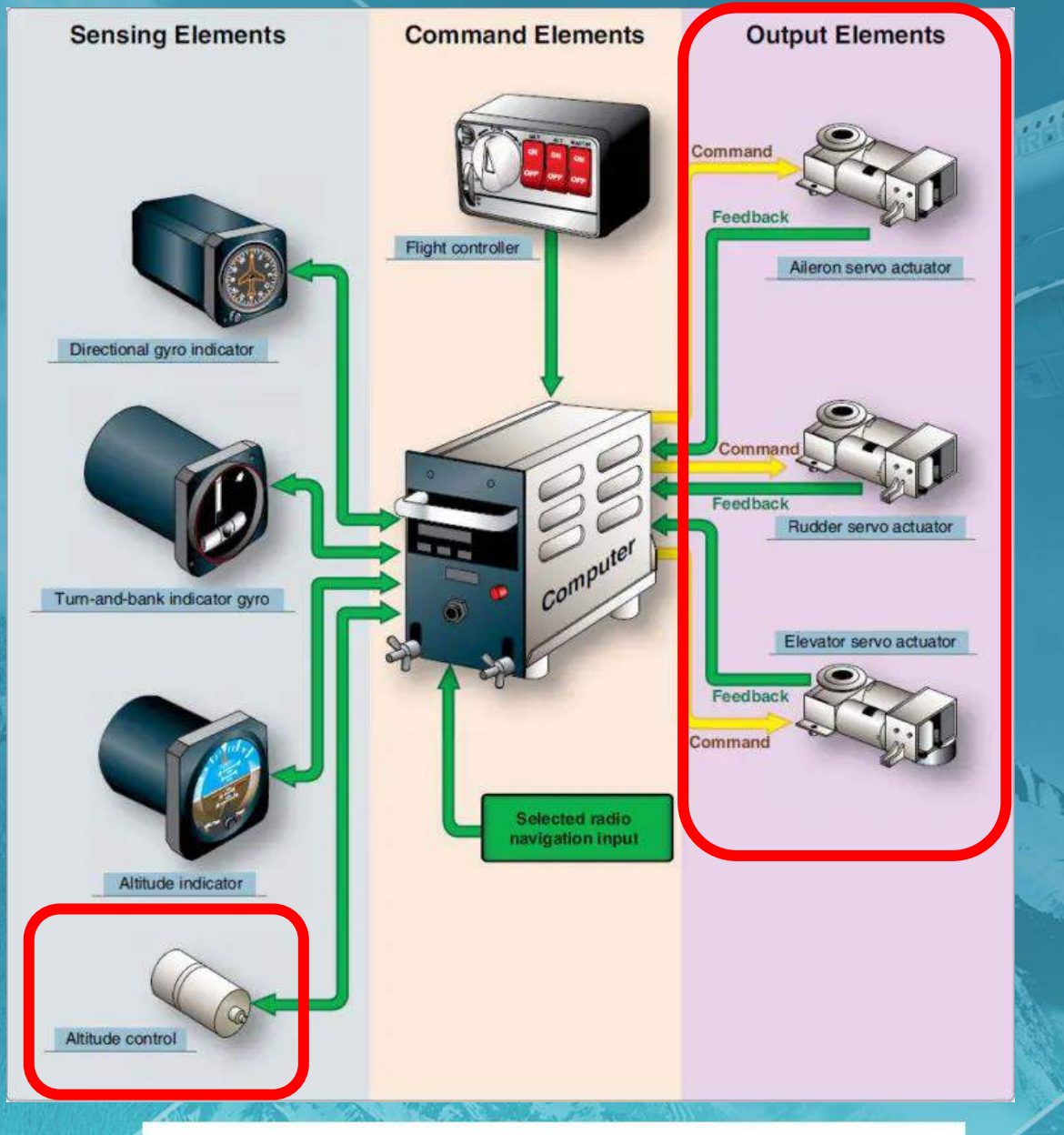

All autopilot systems have "servos" that move our various surfaces to adjust the attitude of our airplane. (hydraulic or electric motors)

We need to tell autopilot which instruments to follow and it will send directions to the servos to move those surfaces.

## How Control Surfaces Move

5

We already know from our POH that our control surfaces are controlled by manual input or electrical motors.

If we were to put autopilot motors on those same lines, we could let the computer control the airplane.

Here we see the yoke controlling the ailerons and the rudder pedals controlling the rudder and wheel.

SECTION 7 CESSNA AIRPLANE AND SYSTEM DESCRIPTION MODEL 172S NAV II GEC 700 AECS

#### FLIGHT CONTROLS AND TRIM SYSTEM

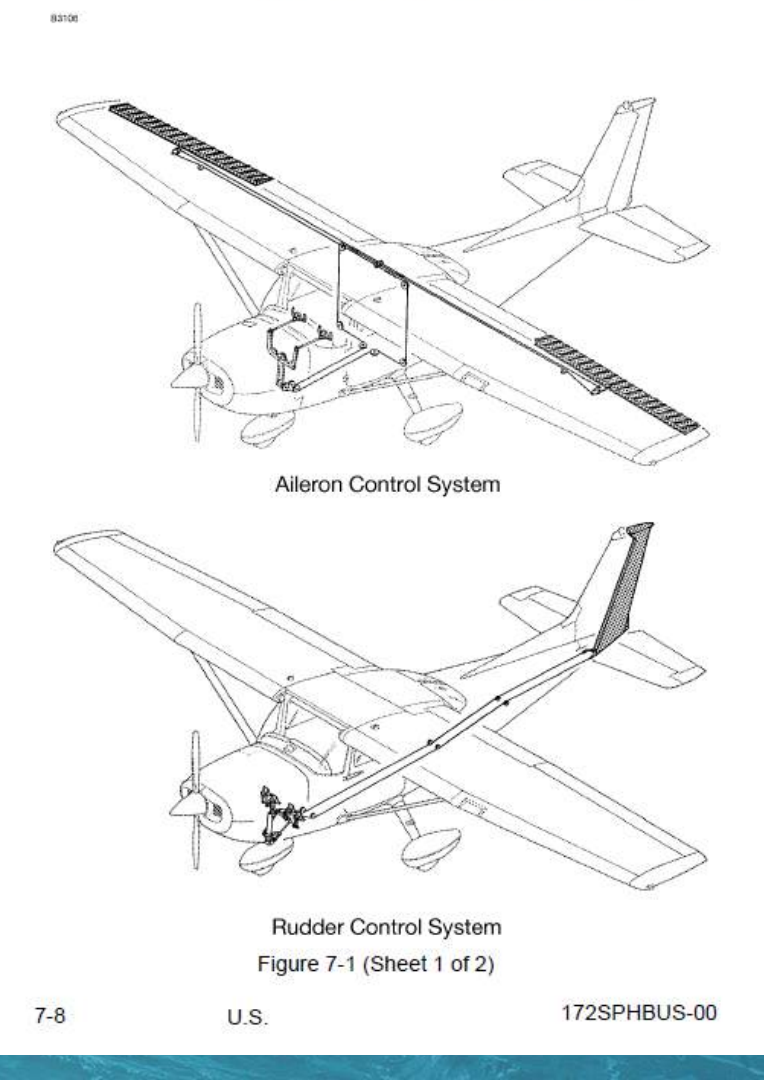

#### How Control Surfaces Move

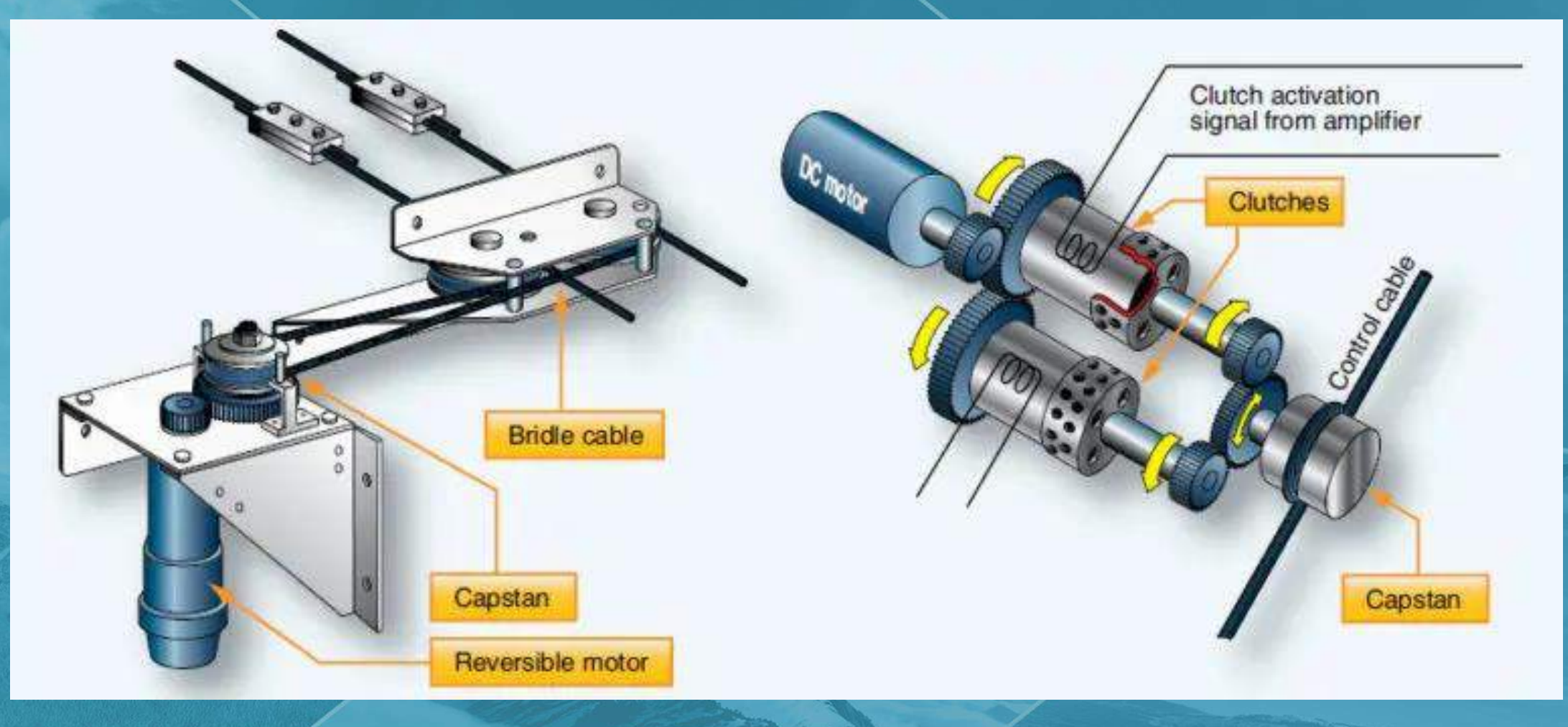

We need to tell autopilot which instruments to follow and it will send directions to the servos to move those surfaces.

ForderLearnToFly.com

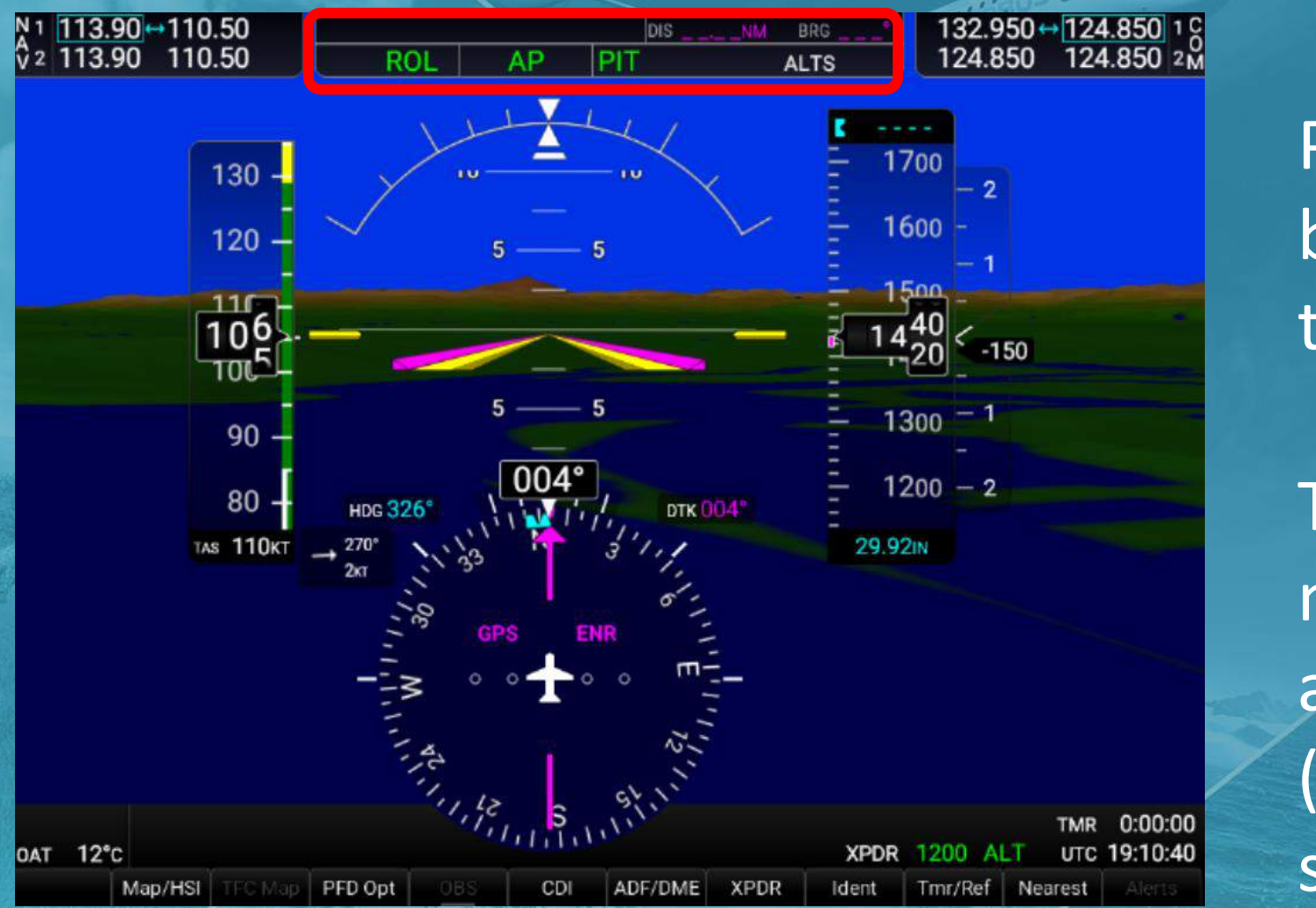

Pushing the AP button engages the autopilot.

The default mode is ROL and PIT. (pitch and roll stabilized)

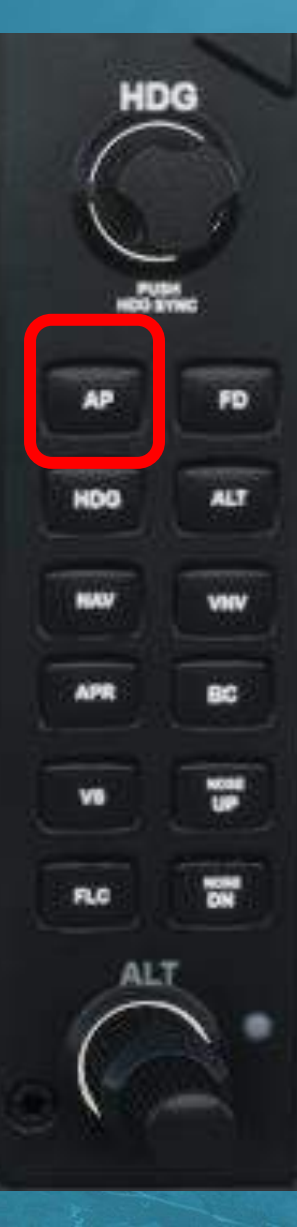

#### Autopilot Indications

ForderLearnToFly.com

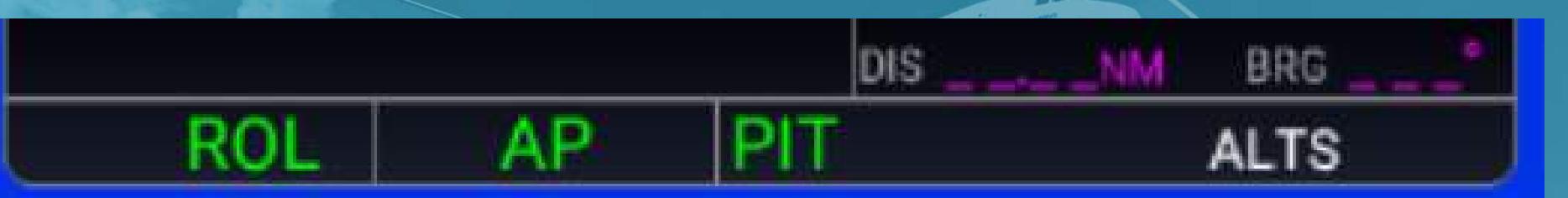

HorizontalAP Statusinformation(on/off)(direction)

StatusVerticalOn deck (armed)'off)informationThis one isALTS: Selected Altitude Capture

The default mode is ROL and PIT. (pitch and roll stabilized)

Anything in Green is active. Anything in White is standing-by.

## AP ROLL & PITCH

ForderLearnToFly.com

The default mode is ROL and PIT. (pitch and roll stabilized) It will hold your bank angle and your pitch steady.

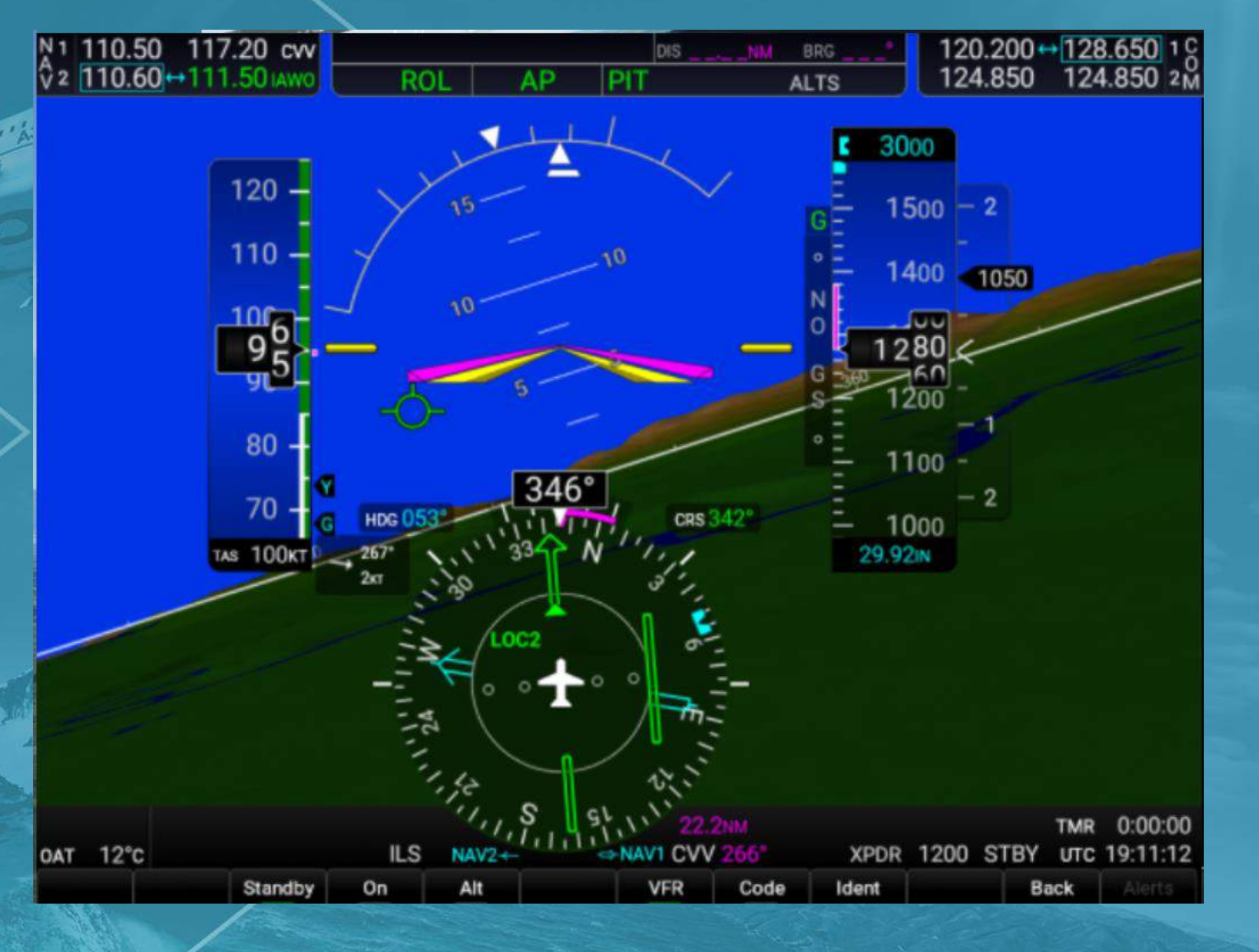

FD

ALT

ForderLearnToFly.com

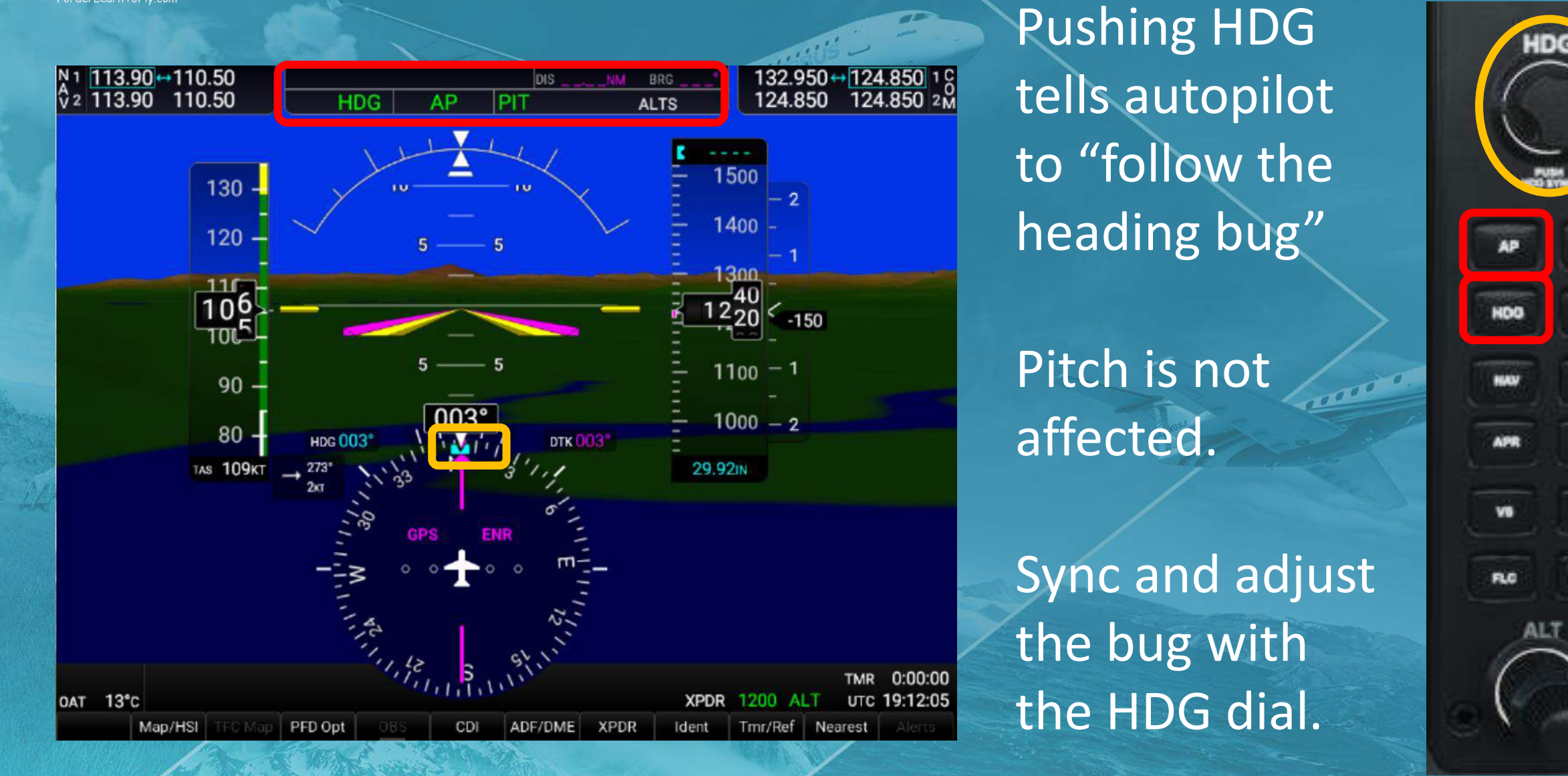

ForderLearnToFly.com

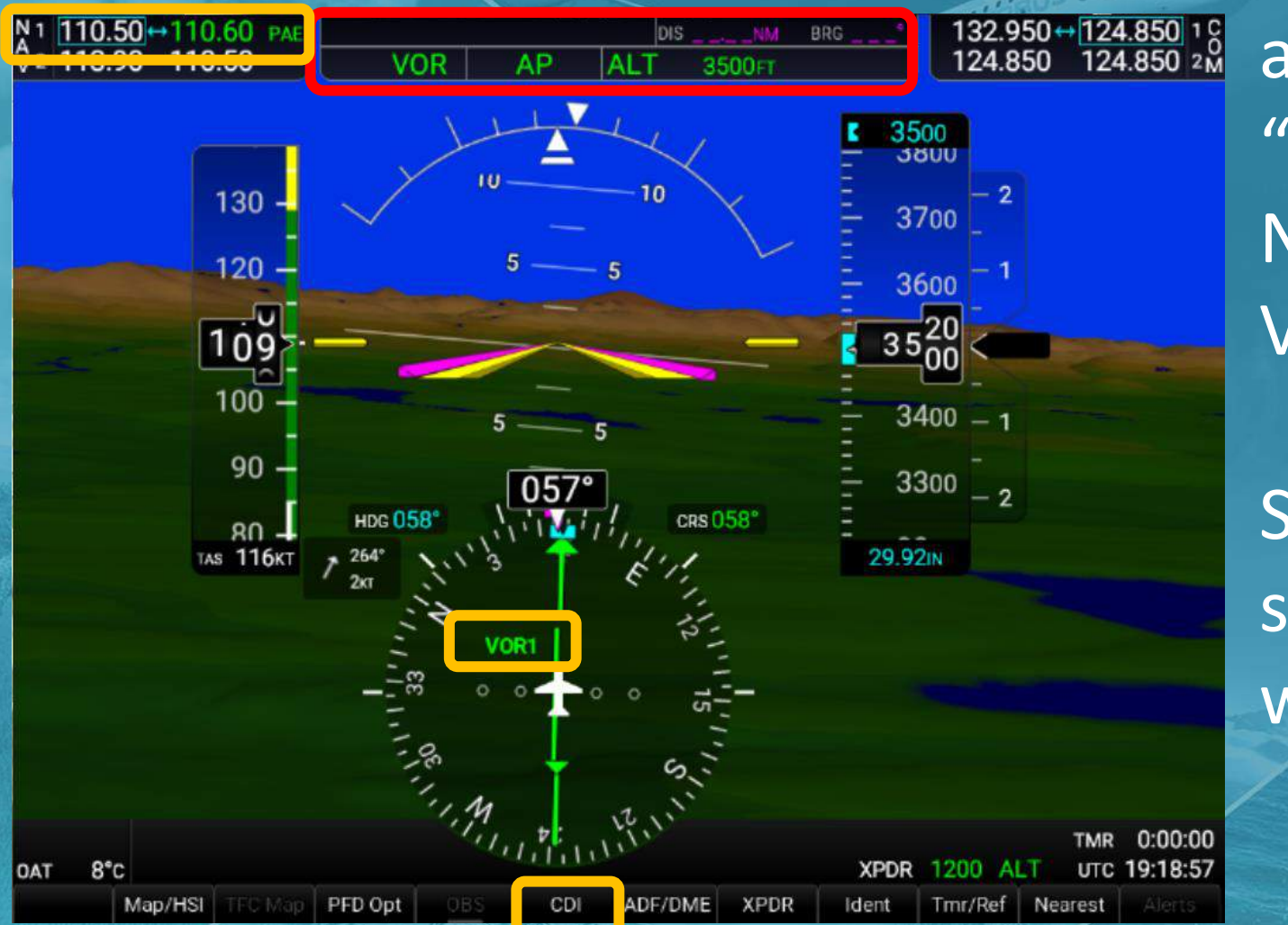

Pushing NAV tells autopilot to "follow selected NAV aid, VOR1, VOR2 or GPS."

HDG

FD

ALT

VHV

BC

110

άN.

ALT

Select with CDI softkey. Adjust with the CRS dial.

CRS-A-BARO

ForderLearnToFly.com

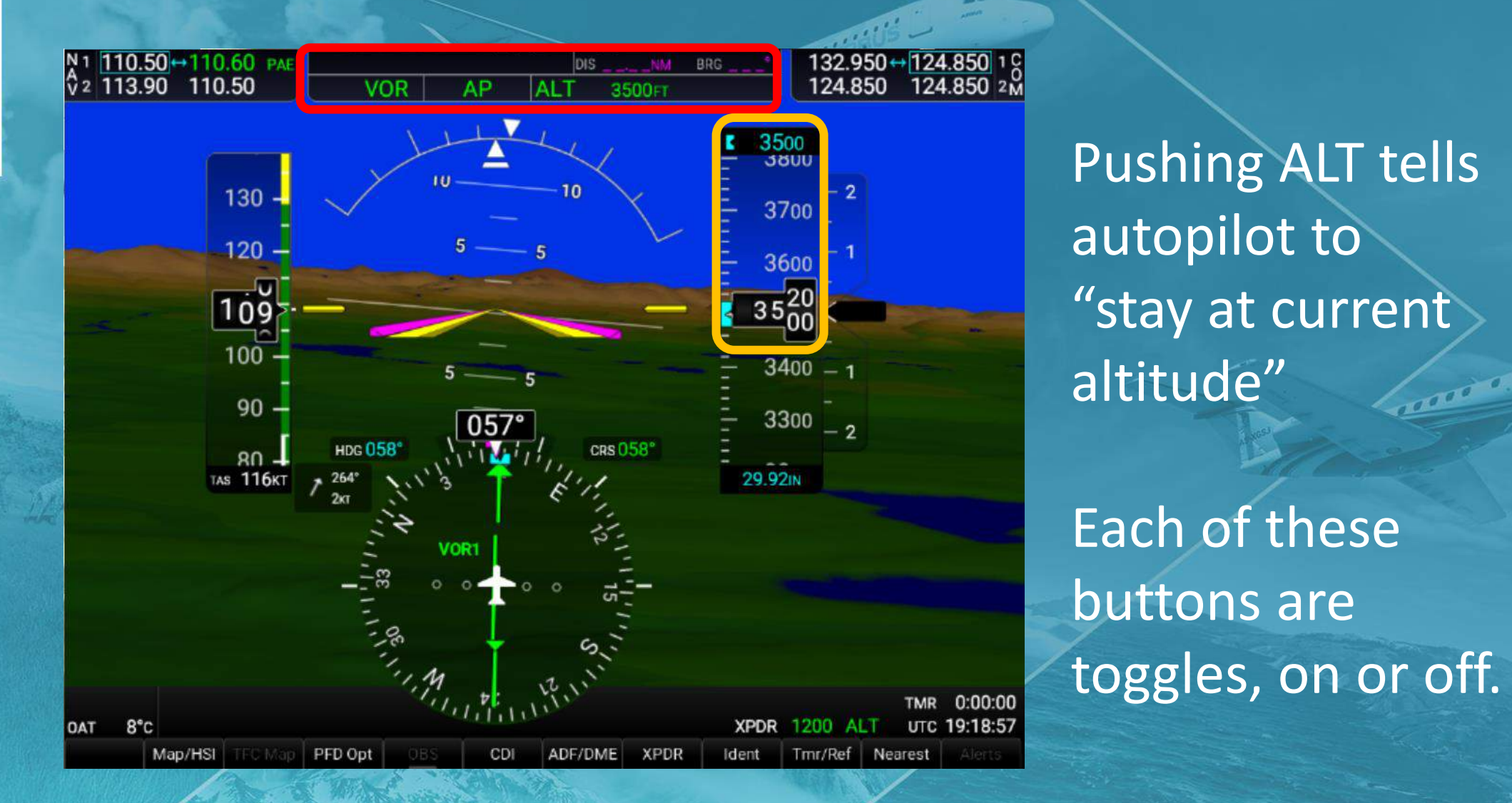

HDG FD VINV 19 ALT

ForderLearnToFly.com

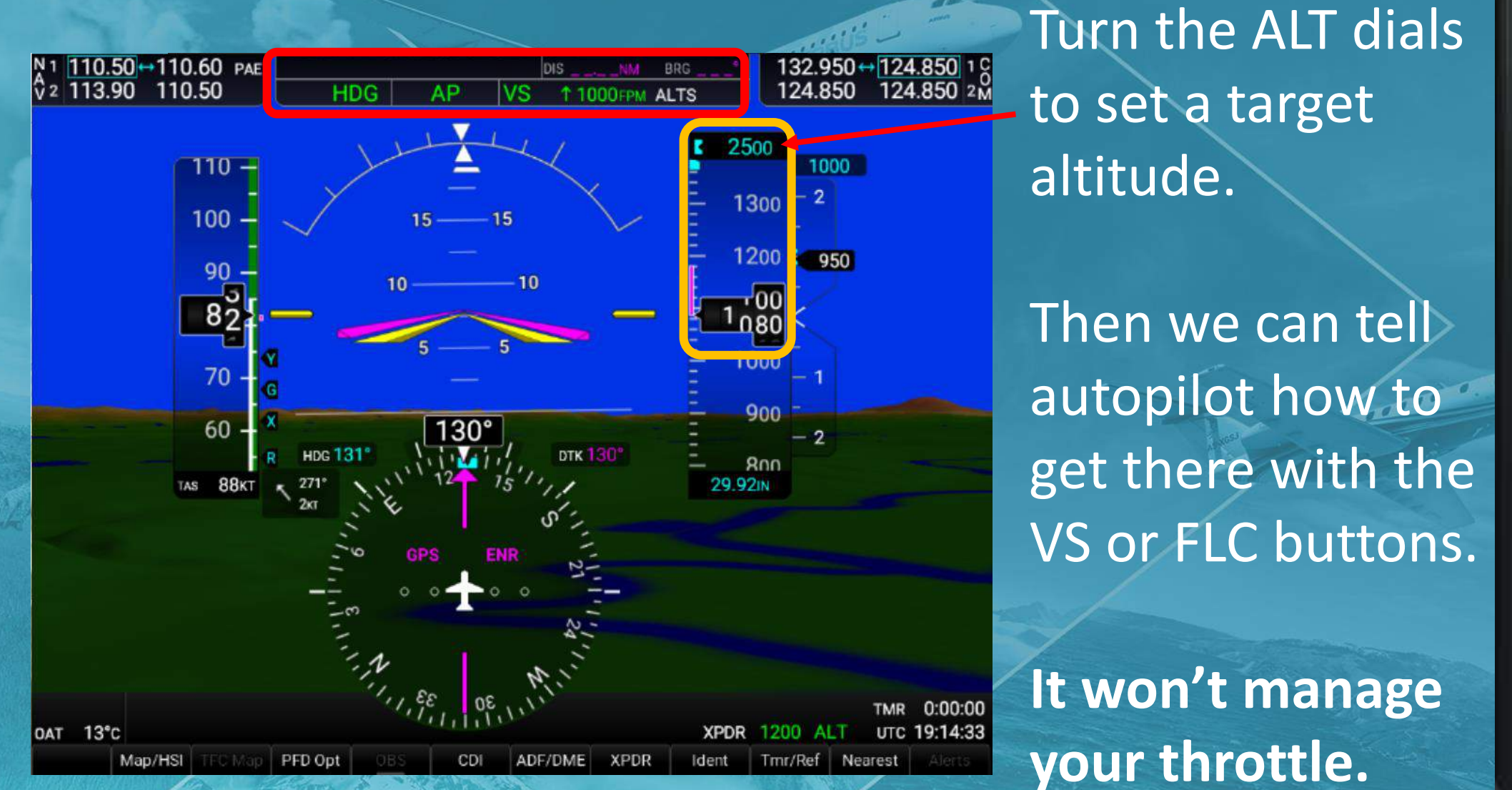

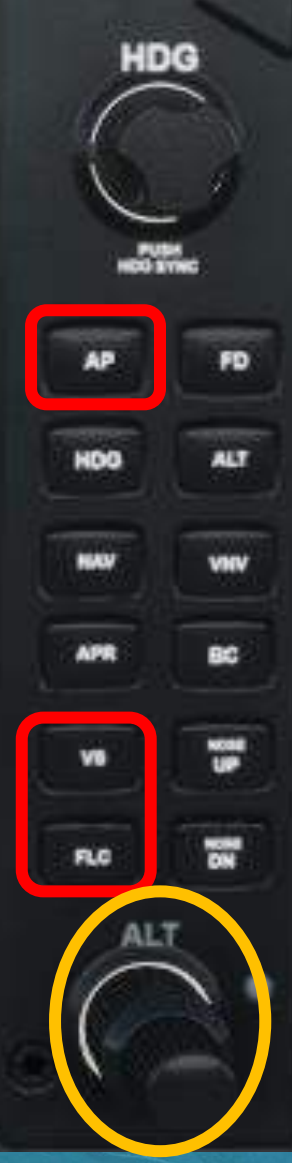

## **Climbing to Desired Altitude**

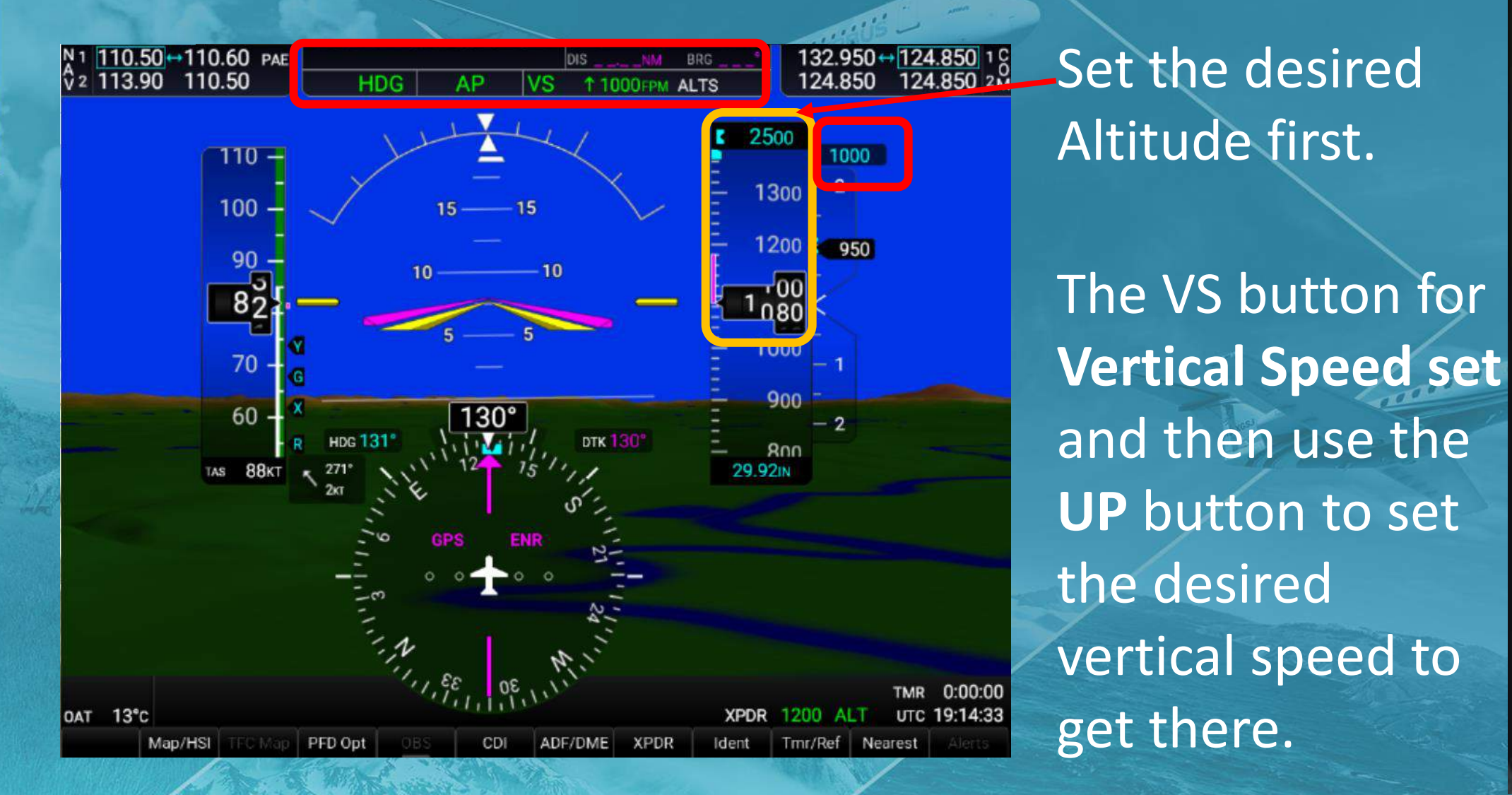

HDG FD 1117

## **Descending to Desired Altitude**

5

HDG

FD

1117

110

132.950 ↔ 124.850 1 C 124.850 124.850 2M \_Set the desired 3.90 ↔ 110.50 110.50 13.90 ALTS Altitude first. 2500 3600 130 -3500 120 3400 The VS button for **Vertical Speed set** 3200 90 3100 and then use the 80 DTK 067" TAS 112KT 29.92IN **DN** button to set the desired vertical speed to 0:00:00 8°C UTC 20:08:59 get there.

## Climbing with Constant Airspeed

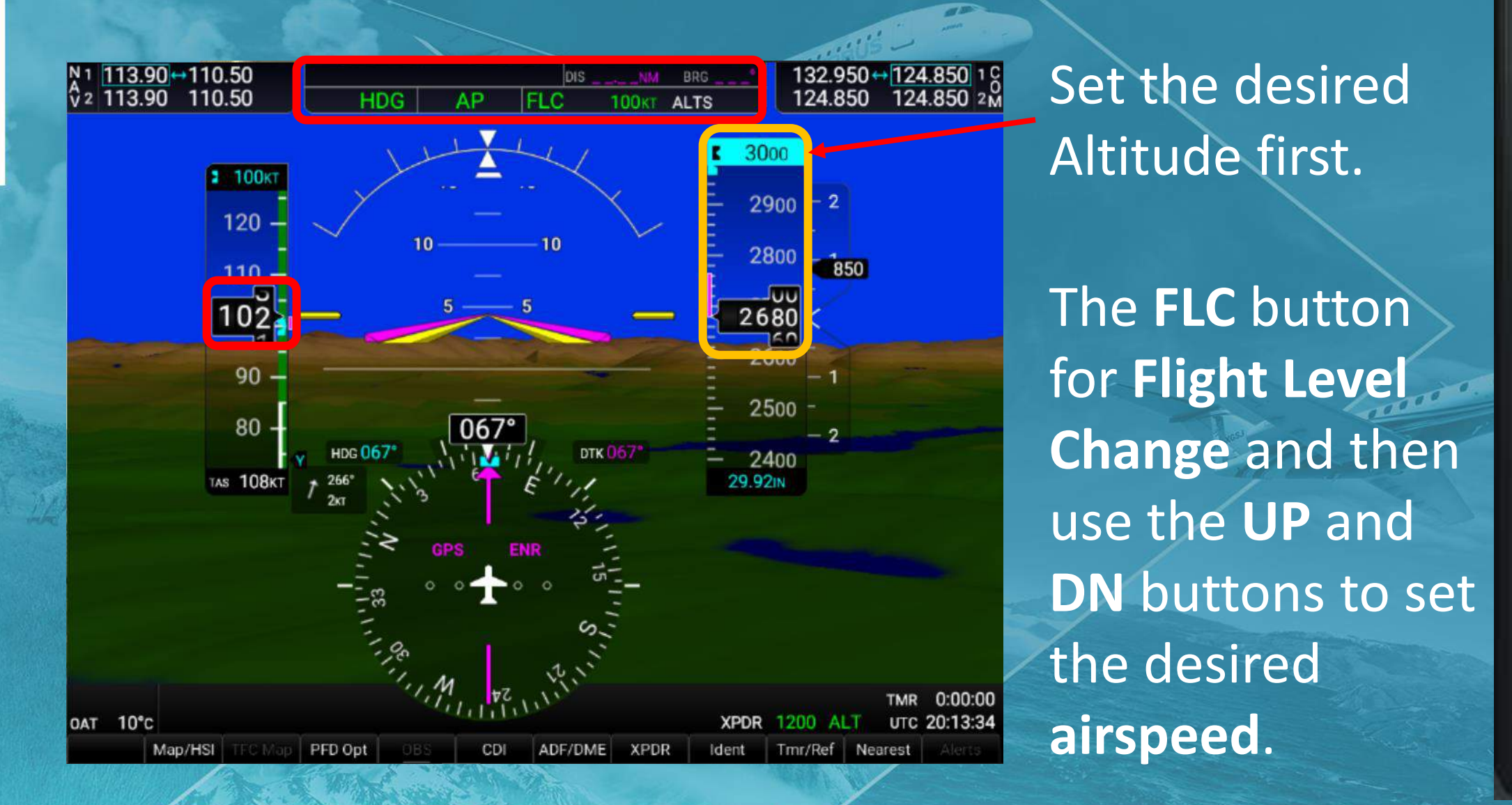

HDG FD 1117 BC FLC

## **Descending with Constant Airspeed**

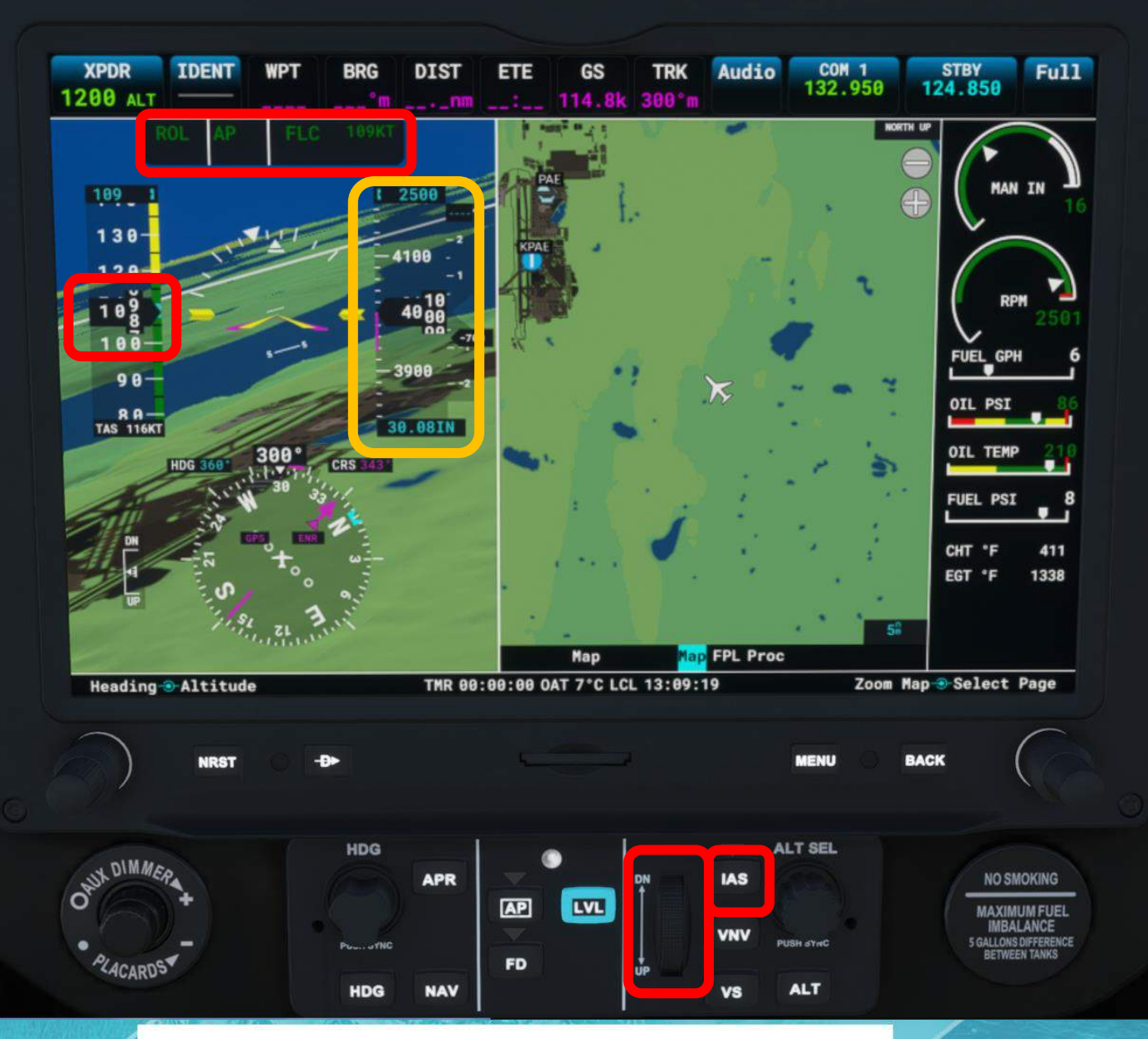

#### Set the desired Altitude first.

The FLC button for Flight Level Change and then use the UP and DN buttons to set the desired airspeed.

![](_page_21_Picture_4.jpeg)

#### **Throttle Control**

![](_page_22_Figure_1.jpeg)

![](_page_22_Picture_2.jpeg)

Remember: Autopilot will not control your throttle. You have to manage it as you would manually.

![](_page_22_Figure_4.jpeg)

#### Autopilot Gone Wrong!

![](_page_23_Figure_1.jpeg)

This doesn't work in the sim but good to know. If AP problems, recycle the white avionics power switches or red Masters. There is a special white "collar" around the circuit breaker for the Autopilot circuits.

Pulling this circuit breaker stops autopilot from controlling your airplane.

AUDIO

![](_page_23_Picture_6.jpeg)

#### The Other Buttons

1. FD is the Flight Director which shows the pilot visual clues to follow or what the AP is doing. 2. The NAV button is used to track GPS, VOR1 or VOR2 and will be used in the next lesson. 3. APR is Approach (in an instrument course.) 4. BC is for ILS Back Course and used in the next lesson (similar to ILS without slope guidance) 5. VNAV is for Vertical Navigation (in an instrument course. (departures and arrivals)

![](_page_24_Figure_2.jpeg)

## The Flight Exercise

**D**C

1. On the ground, set the desired altitude with the ALT (or ALT SEL) dial. (3000) 2. Normal take off and head to the practice area. 3. Once headed to the practice area, press the HDG dial to sync the heading bug. (not the HDG button) 4. Turn on AP and observe PIT and ROL. 5. Press HDG button and observe bug follow. 6. Press VS and UP 5 times to set +500 fpm and give full power for the climb (if not already) 7. Use the FLC functions once at altitude and mind your throttle.

## Any Questions Before Departure?

![](_page_26_Picture_1.jpeg)

#### Lesson Briefing

ForderLearnToFly.com

A 3<sup>rd</sup> party free download to pass control of the airplane back and forth.

Microsol

# Flying!

Let's go

While Jayne and Howard head out to the airplane please direct your questions in chat to her fellow students on live mics.

They will convey your questions upon their return.

#### Microsoft Flight Simulator

#### The Walkaround (pre-flight inspection)

ForderLearnToFly.com

![](_page_28_Picture_3.jpeg)

![](_page_28_Picture_4.jpeg)

![](_page_28_Picture_5.jpeg)

Jayne has done

the runup too

some time in

See lesson 1 for full runup.

the stream.

to save us

![](_page_28_Picture_6.jpeg)

A BACK TASK OF A BACK TASK OF A BACK AND A BACK AND A B

CTION 4 RMAL PROCEDURES

CESS MODEL 172S NAV GFC 700 AF

#### FORE TAKEOFF (Continued)

- A/P TRIM DISC Button PRESS (if installed) (verify autopilot disengages and aural alert is heard)
- 6. Flight Director OFF (if installed)
- (push FD button on either PFD or MFD bezel)
- 7. Elevator Trim Control SET FOR TAKEOFF
- 8. Throttle Control 1800 RPM
  - MAGNETOS Switch CHECK (RPM drop should exceed 150 RPM on either magneto or 50 RPM differer between magnetos)
    - VAC Indicator CHECK
  - c. Engine Indicators CHECK
  - d. Ammeters and Voltmeters CHECK
- 9. Annunciators CHECK (verify no annunciators are shown)
- 0. Throttle Control CHECK IDLE
- 21. Throttle Control 1000 RPM or LESS
- 2. Throttle Control Friction Lock ADJUST
- 3. COM Frequency(s) SET
- 4. NAV Frequency(s) SET
- 5. FMS/GPS Flight Plan AS DESIRED

#### NOTE

Check GPS availability on AUX-GPS STATUS page. No annunciation is provided for loss of GPS2.

6. XPDR - SET

b.

#### Microsoft Flight Simulator

Intermediate Lesson 5

Autopilot functions in the Cessna 172 G1000

![](_page_29_Picture_3.jpeg)

# Lesson

Review

ForderLearnToFly.com

Autopilot functions Garmin G1000 Manual

#### IManual (FAA online docs)

#### POST FLIGHT

Review Lesson, re-brief as necessary.
 Assign reading for next lesson

![](_page_30_Picture_0.jpeg)

Flight Lesson 5

Summary Questions

#### 1. How do autopilot systems fly the plane?

![](_page_30_Picture_4.jpeg)

![](_page_31_Picture_0.jpeg)

![](_page_31_Picture_1.jpeg)

ForderLearnToFly com

# Summary Questions

2. What are the concerns when using FLC and VS autopilot functions?

![](_page_32_Picture_0.jpeg)

![](_page_32_Picture_1.jpeg)

Forderl earnToFly com

# Summary Questions

3. What is the difference between FLC, IAS and VS?

![](_page_33_Picture_0.jpeg)

Review Lesson

![](_page_33_Picture_2.jpeg)

Forderl earnToFly com

#### **Summary Questions** 4. There is a HDG button and an HDG dial. What is the difference between them?

![](_page_34_Picture_0.jpeg)

![](_page_34_Picture_1.jpeg)

Forderl earnToFly com

# Summary Questions

5. What happens when you push the AP button and no other buttons?

![](_page_35_Picture_0.jpeg)

![](_page_35_Picture_1.jpeg)

Forderl earn To Fly com

# Summary Questions

6. When should you turn off autopilot?

![](_page_36_Picture_0.jpeg)

![](_page_36_Picture_1.jpeg)

ForderLearnToFly.com

# Summary Questions

7. What is the function of the FD button?

![](_page_37_Picture_0.jpeg)

![](_page_37_Picture_1.jpeg)

# Homework

## Assignment

- 1. Read the Garmin G1000 manual (google search)
- 2. Practice using each of the buttons we learned today.

## - Intermediate Lesson 5 Next Lesson G1000 NDBs & VORs & ILS

ForderLearnToFly.com

Microsof

![](_page_38_Picture_1.jpeg)

# Intermediate Lesson 5 The Student HUB

Come join the discussions and continue the conversation on the student hub for this lesson series with Jayne and Forder.

Add your thoughts, your knowledge and your enthusiasm for learning a deeper understanding of flight using Microsoft Flight Simulator.

New Xbox Flyers welcome.

S T [OFFICIAL] Flying Lessons: C152

#### Student Package

Update Checklist: La Checklist\_152\_Simulator2021v3.pdf (429.8 KB)

Dropbox - StudentPackage.zip - Simplify your life 635

#### Lesson Archive

Lesson 1: Straight and Level Flight, Ascending, Descending

 MSESOFFICIAL

 Fing Lessons [C152] #1 - Ascending, Descending, Straight and Level Flight

 MARINE

 STABLE

 MARINE

 MARINE

 MARINE

 MARINE

 MARINE

 MARINE

 MARINE

 MARINE

 MARINE

 MARINE

 MARINE

 MARINE

 MARINE

 MARINE

 MARINE

 MARINE

 MARINE

 MARINE

 MARINE

 MARINE

 MARINE

 MARINE

 MARINE

 MARINE

 MARINE

 MARINE

 MARINE

 MARINE

 MARINE

 MARINE

 MARINE

 MARINE

 MARINE

 MARINE

 MARINE

 MARINE

 MARINE

 MARINE

 MARINE

 MARINE

 MARINE

 MARINE

 MARINE

 MARINE

#### y () 🖾

orderLearnToFlv.com

Lesson 12

#### Student Package

Lesson Archive

Lesson 1: Straight and Level Flight Ascending, Descending

Lesson 2: Taxiing, ATC/Radio Com Basics

Lesson 3: Take-off & Climb, Climbing & Gliding Turns, Circuit Joining and Radio

Lesson 4: Slow Flight, Stalls, Wind correction, and our first complete landing.

Lesson 5: Traffic Patterns/Circuit

Lesson 6: Uncontrolled Airports

Lesson 7: Crosswindsand Crabbin

Lesson 8: Emergency Procedures -Forced Landing

Lesson 9: Emergency Procedures Part 2 + SUPRIRSE SOLO

Lesson 10: Forward Slips and Flapless Landings

Lesson 11: Short/Soft-field landing

Lesson1MSFSofficial-.pdf (4.3 MB)

Lesson 2: Taxiing, ATC/Radio Com Basics

We welcome CFIs, real-life student pilots, flight enthusiasts and those new to flight simulation.

![](_page_40_Picture_0.jpeg)

For entertainment

purposes only. Not to be

used as a substitute for

professional instruction.

Learn To Fly Intermediate Lesson 5

NO94N10

![](_page_40_Picture_2.jpeg)

Howard Forder

Pilot IRL and Course Designer

![](_page_40_Picture_5.jpeg)

On Voice Student Pilots

JAYNE